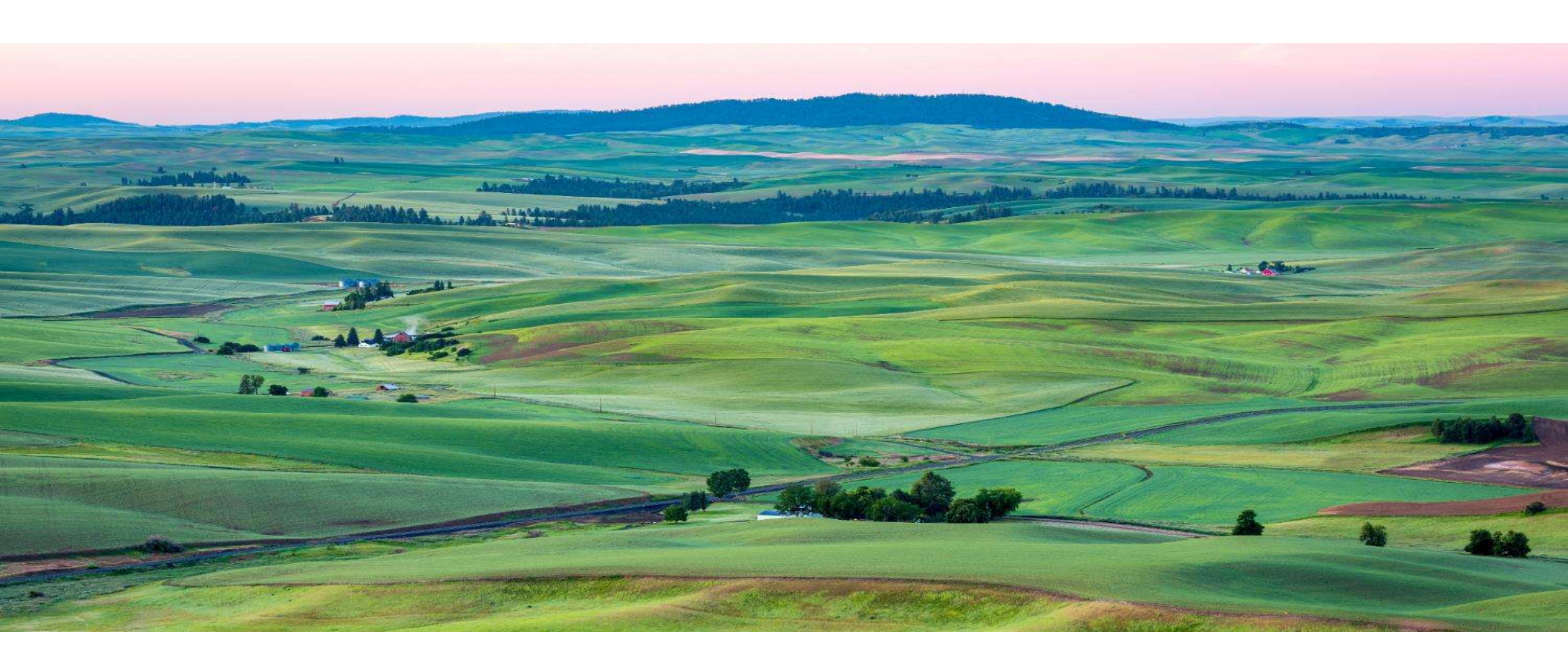

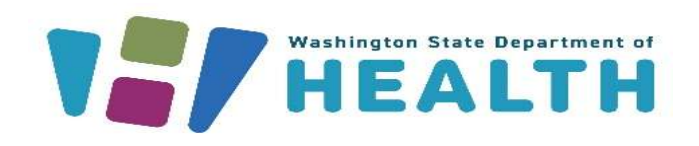

#### MEDICAL CANNABIS REGISTRY (MCR)

Retail Budtender Training

#### **Course Objectives**

#### After this training you will be able to:

- Medical Cannabis Registry Login / Register
- Multiple Registration Select Portal
- <u>View Personal Record</u>
- <u>Accessing Store / Multiple Stores</u>
- Inactive and Reactivate Account
- <u>View Message Notifications</u>
- <u>Verify Patient / DP by card number</u>
- <u>Resources</u>

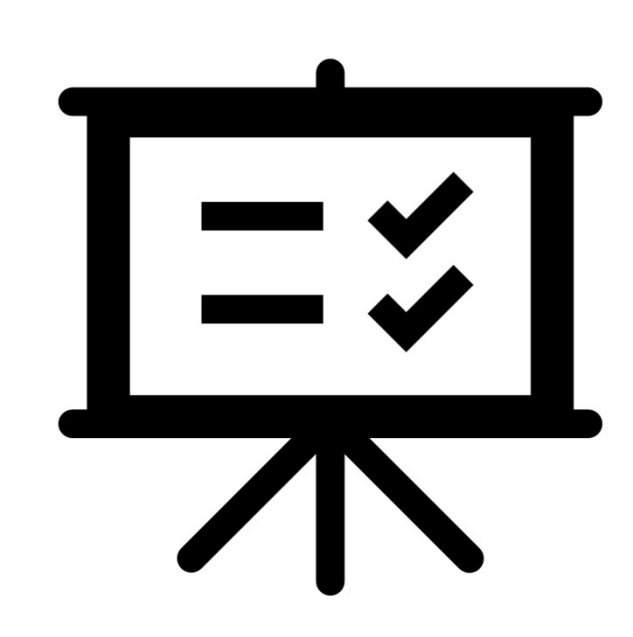

# Medical Cannabis Registry (MCR) Login/Register

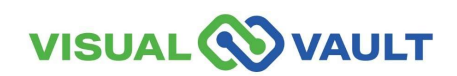

You must first add the MCR by clicking "Add A New Service".

**Use the code MCR2025** or search the term "cannabis". If you need further instruction, see the SAW training guide on our <u>website</u>.

- When you are assisting Medical Cannabis patients, you must access MCR through your own SAW account.
- Navigate to the Main SAW screen to access the Medical Cannabis Registry and click "Access Now".
- SAW Link: <u>https://secureaccess.wa.gov/</u>

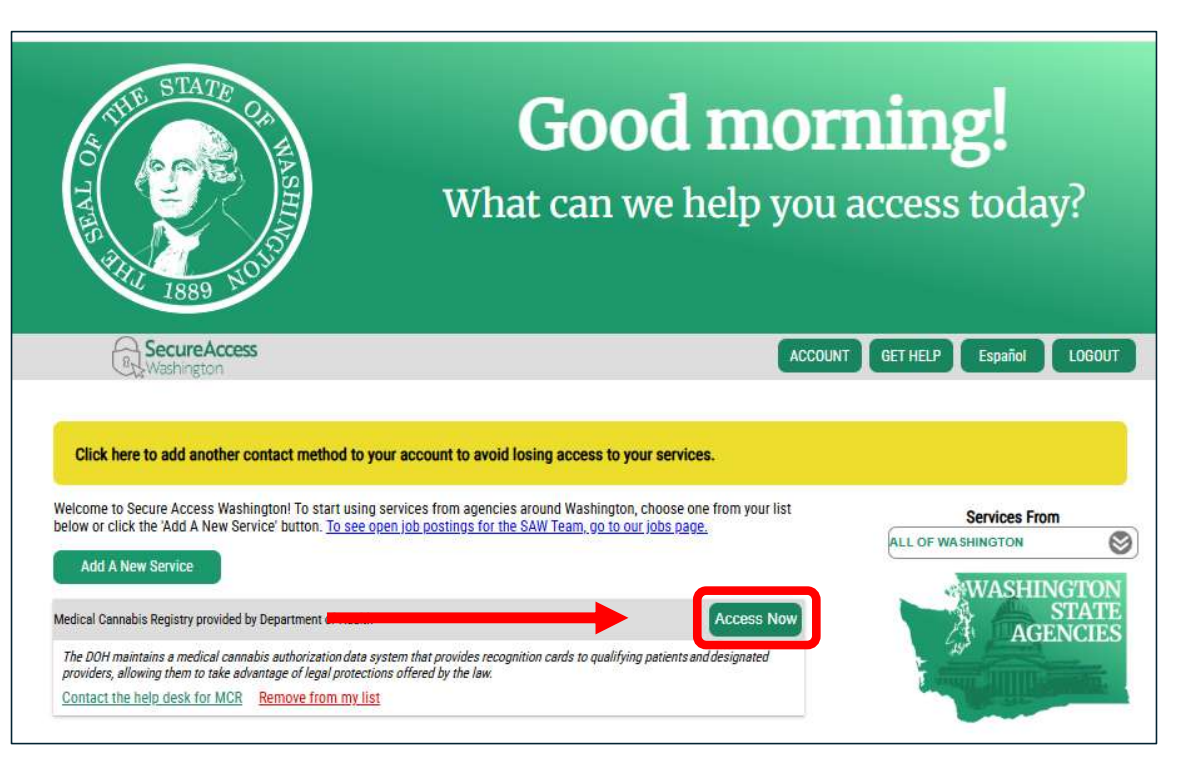

You will be prompted to select the appropriate MFA type (either by email, phone call, or text).

| 1<br>Chasse Mathed                              | 2                                                | 3<br>Remember Device            | Access Service                    |                     | 1<br>Choose Method                                                                                                    | 2<br>Enter Code                                                                                                    | 3<br>Remember Device                                                                                                    | 4<br>Access Service                                                                                                    |
|-------------------------------------------------|--------------------------------------------------|---------------------------------|-----------------------------------|---------------------|----------------------------------------------------------------------------------------------------|----------------------------------------------------------------------------------------------------|----------------------------------------------------------------------------------------------------|----------------------------------------------------------------------------------------------------|
| Multi-Fac                                       | ctor Aut                                         | Multi-Factor Authentic<br>(MFA) |                                   |                     |                                                                                                    | ion                                                                                                    |                                                                                                    |                                                                                                    |
| This service requires a fraud and identity thef | additional verificatio<br>ft. You will need to e |                                 | Enter Code  Please enter the code | e sent to ***ger@gm | nail.com                                                                                                    |                                                                                                    |                                                                                                    |                                                                                                    |
| Choose Me                                       |                                                  | ation code?                     |                                   |                     | 3612-<br>Resend Code<br>Choose another method                                                                                                    | 104244                                                                                                    | Submit                                                                                                    |                                                                                                    |
|                                                 | ***.vv@gmail.com<br>Receive the code in          | an email and enter it on the n  | ext screen.                       |                     | If you do not receive an em<br>Check your junk/spa<br>Check any oth<br>Check any oth<br>Add help@sec<br>Click Resend Code.<br>three times. If you dd<br>You may need<br>help@securea<br>can click Choc | ail with the authentica<br>m folder. If the email is<br>er folders that may have<br>the your email applicatic<br>cureaccess. wa.gov as a<br>You can click Resend C<br>o not receive the resen<br>to contact your email<br>cccess.wa.gov. If you h<br>sse another method to | tion code:<br>s not there, try these troubles<br><i>ve</i> received the email.<br>on and inbox.<br>an email contact inside of yo<br>iode every two minutes, but of<br>t code:<br>service provider to allow em<br>ave setup an additional emai<br>select a different option for | shooting steps:<br>ur email application.<br>do not try this more than<br>ails from<br>il or mobile number, you<br>receiving a code. |

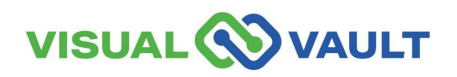

- The "Remember Device" option will appear.
  - > Do not click "Yes"
  - Click "Submit."

#### **Multi-Factor Authentication (MFA)**

#### **Remember Device?**

Choose to remember this device to reduce how often you are required to enter a verification code.

If the device you are using is shared or public, we recommend you do not remember this device.

Yes, remember my device

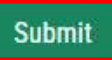

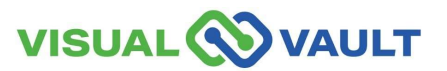

• Click "Continue" to be directed to the Medical Cannabis Registry.

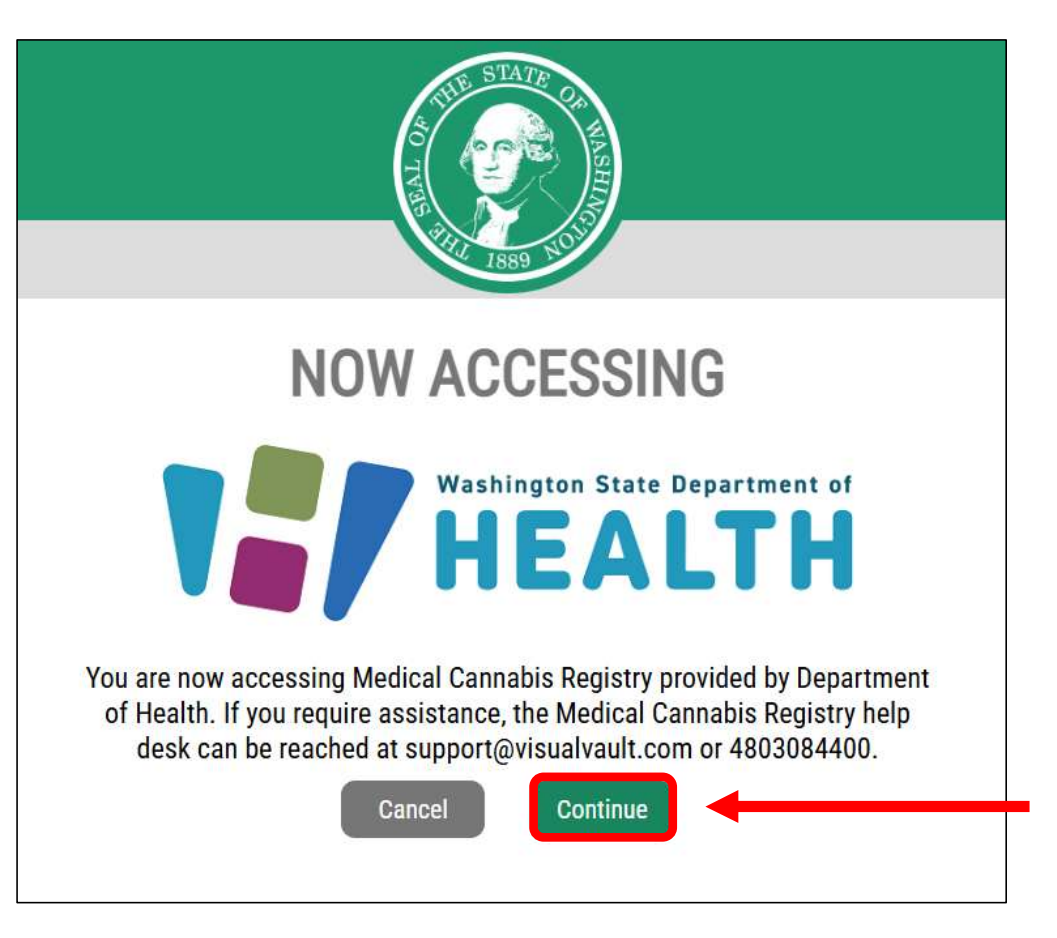

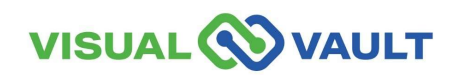

- First-time registration will have a blank portal screen as shown here.
  - > Click the link to register.
- If you are already registered, MCR will load your Retail Homepage.

| Welcome to the Medical Cannabis Registry | MCR Portal Orientation |
|------------------------------------------|------------------------|
| me                                       |                        |
| Welcome to MOD                           |                        |
| Welcome to MICR                          |                        |

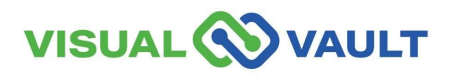

- SHINGTONSA **Washington State Department of Health** Welcome to MCR Registration UTHORIZATION DAT BDICAL CANN Please fill out relevant fields below. Field Required \* User Type Please select a user type. If you need to register as more than one user type, you will be able to do so after your initial registration is successful. User Type:\* Select Item Select Item Patient **Designated Provider Retail Employee** Law Enforcement Healthcare Practitioner
- Select "Retail Employee"

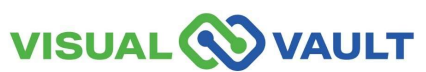

- Enter:
  - First and Last name,
  - Email Address,
  - ▹ DOB,
  - > And last 4 of your SSN
- The "Consultant Certification Number" is optional.
  - Only enter it if you have received your Cannabis Consultant Certification.

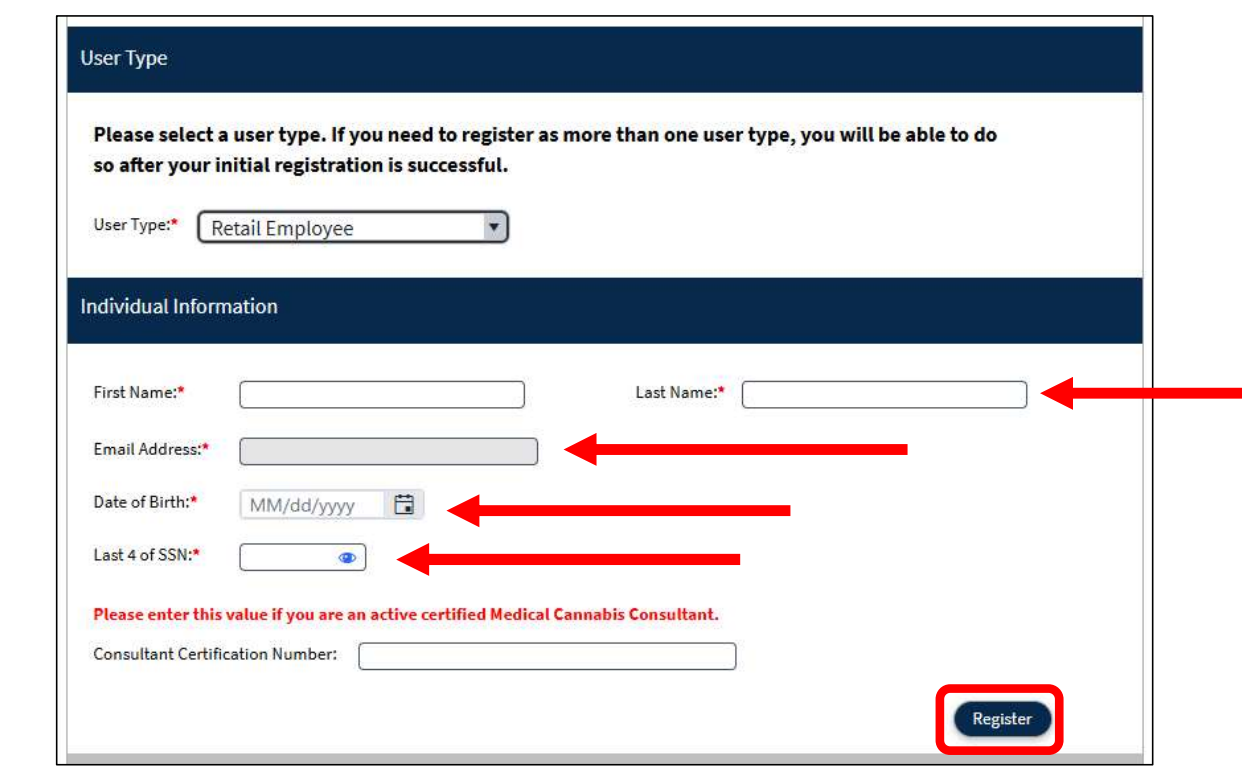

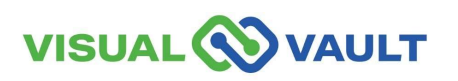

- The "Registration Successful" pop-up will appear.
  - Click "Reload Portal" to access MCR.

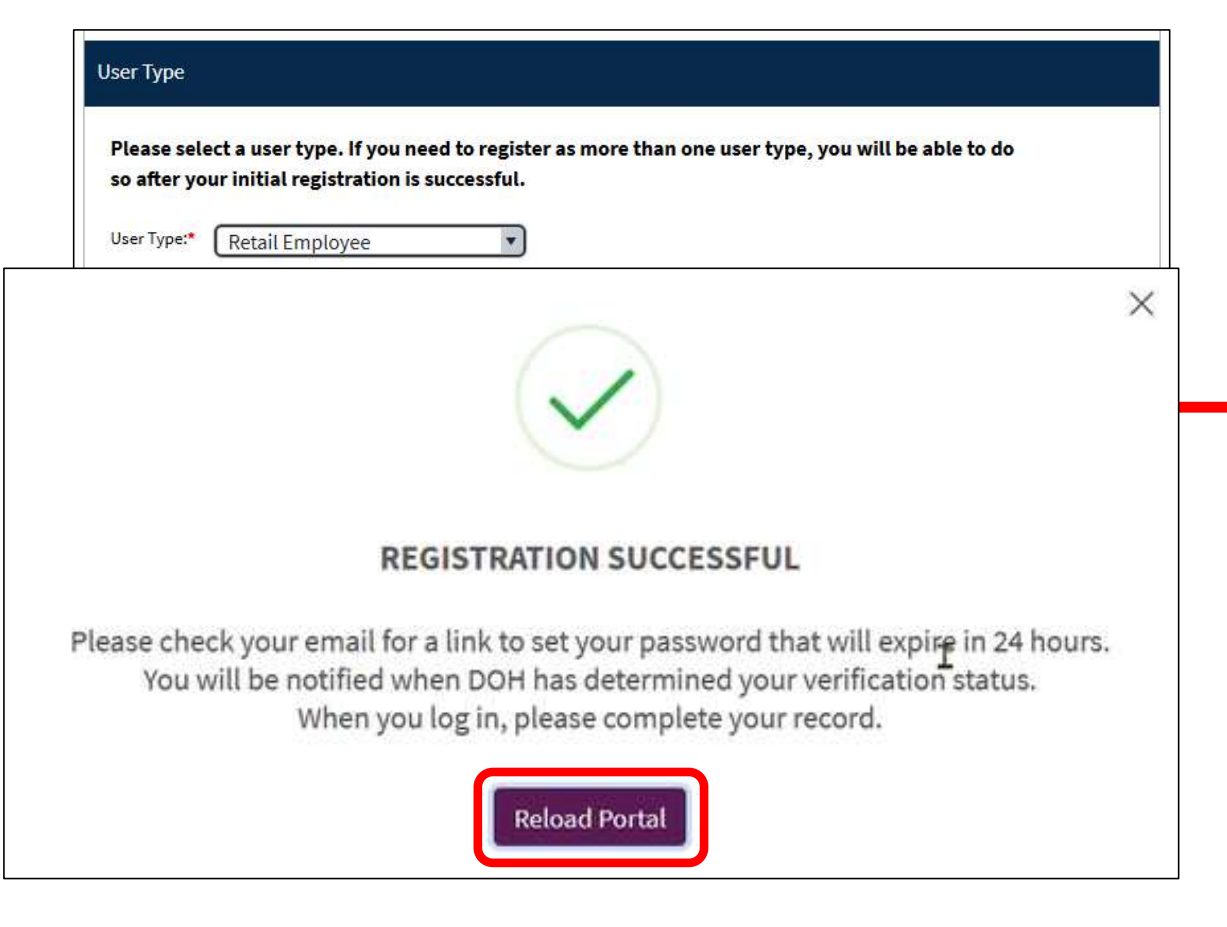

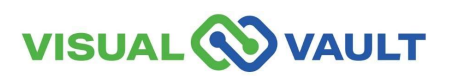

#### Retail Homepage

|                                                                                                    | ULT                                                      |                      | C                      | Search |  |  |  |  |
|----------------------------------------------------------------------------------------------------|----------------------------------------------------------|----------------------|------------------------|--------|--|--|--|--|
| Retail Individual Hom                                                                                                    | ie, No Store                                             | Messages Received    | MCR Portal Orientation |        |  |  |  |  |
| Instructions on how to complete the record<br>Click the "Open" button in the dashboard below to open your Retail Individual Record, then complete any empty fields.<br>When you click "Save," your data entry will be validated. At this point, an owner or delegate at your retail store will be able to associate you to the store. |                                                          |                      |                        |        |  |  |  |  |
| Registration<br>Register as an add                                                                                                    | Registration<br>Register as an additional user type here |                      |                        |        |  |  |  |  |
| My Retail Indiv                                                                                                    | idual Record                                             |                      |                        |        |  |  |  |  |
| V Search                                                                                                    | 🖶 Print 🕐 Exp                                            | port 🛛 🖶 Batch Print |                        |        |  |  |  |  |
|                                                                                                    | Edit 🔺                                                   | First Name           | Last Name              | Status |  |  |  |  |
|                                                                                                    | Open                                                     |                      |                        |        |  |  |  |  |

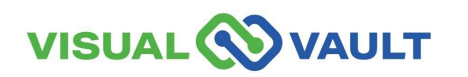

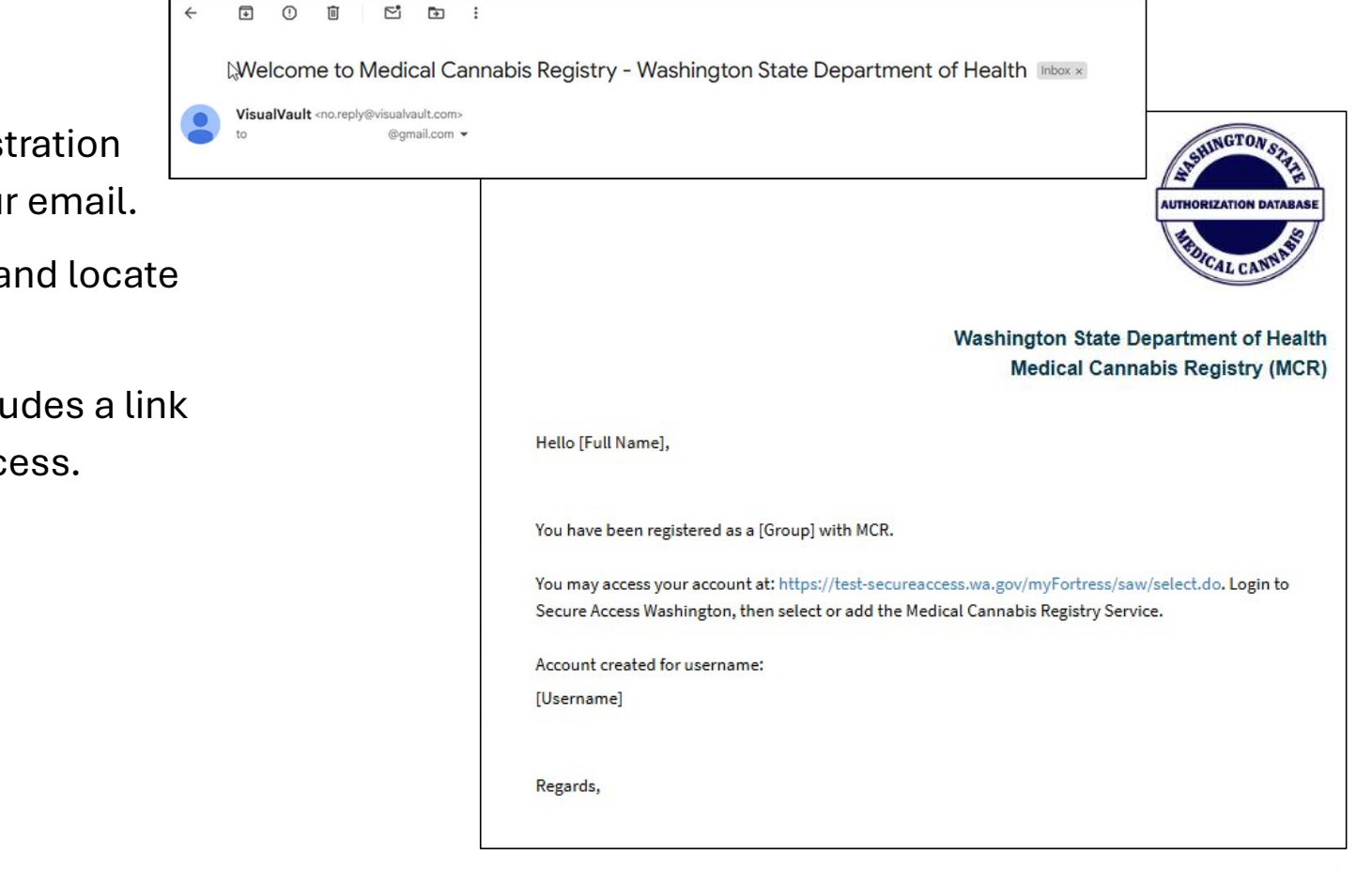

- MCR will send registration confirmation to your email.
- Access your email and locate the confirmation.
- This email also includes a link to SAW for easy access.

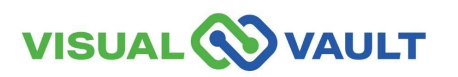

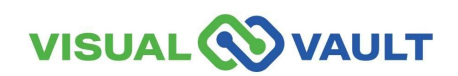

00

- From the Retail Homepage, select "Register as an additional user type here".
- You do not need to Re-Register to become a Medical Cannabis Consultant or Owner/Delegate.

| Retail Individual Home,                                          | No Store                                        | Messages Received                                                                 | MCR Portal Orientation                                                  |
|------------------------------------------------------------------|-------------------------------------------------|-----------------------------------------------------------------------------------|-------------------------------------------------------------------------|
| Instructions on I<br>Click the "Open" but<br>When you click "Say | how to com<br>tton in the das<br>ve," your data | <b>plete the record</b><br>shboard below to open yo<br>entry will be validated. A | ur Retail Individual Record, then<br>t this point, an owner or delegate |
| <b>Registration</b><br>Register as an addir                      | tional user typ                                 | be here                                                                           |                                                                         |
|                                                                  |                                                 |                                                                                   | N                                                                       |
| My Retail Individ                                                | dual Record                                     | I                                                                                 | hg                                                                      |
| My Retail Individ                                                | ent Print Print                                 | port 🛛 🖶 Batch Print                                                              | ka"                                                                     |
| My Retail Individ                                                | Edit •                                          | port 🖶 Batch Print                                                                | κτ"<br>                                                                 |

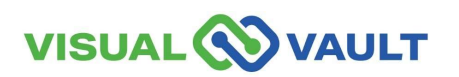

- Select the user type and follow the same registration steps as previously outlined.
- Once registered as a new user type, you will receive another confirmation email.

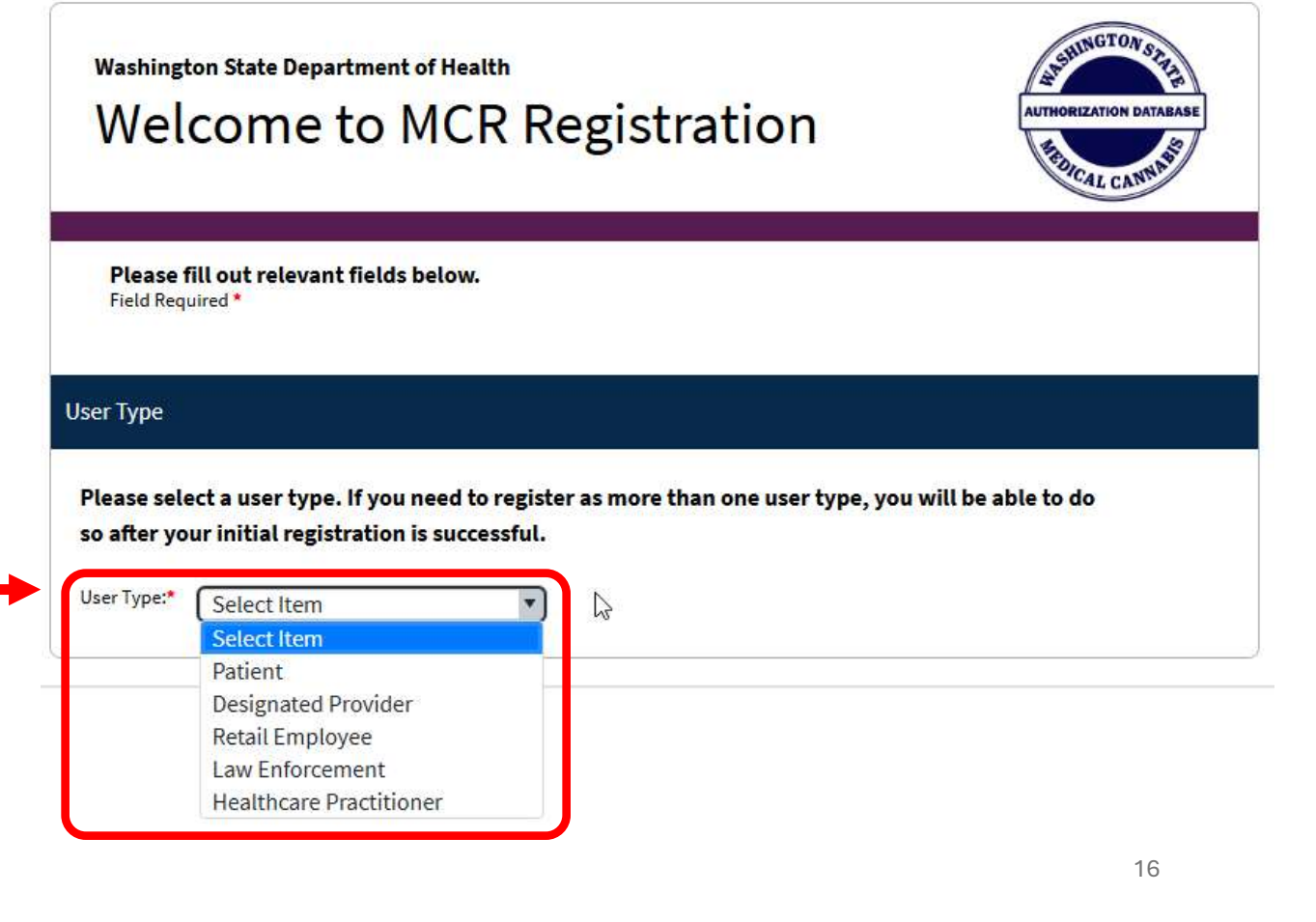

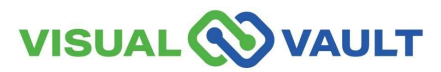

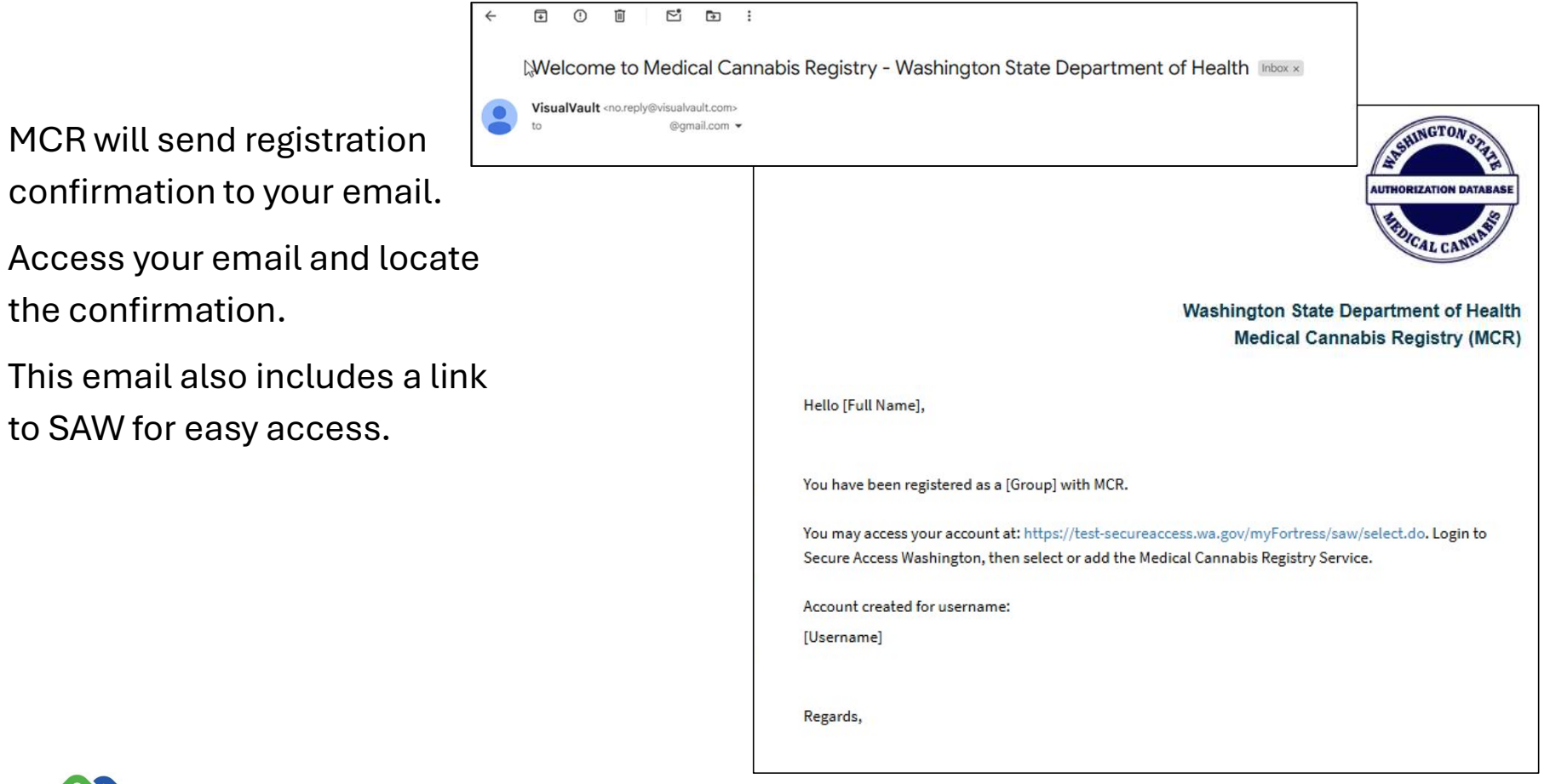

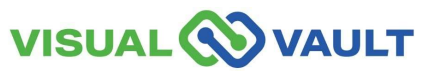

- To navigate to another Portal:
  - Select "MCR Portal Orientation" at the top right corner of the menu bar.

| VISUAL VAULT                                           |                                                                                 |                                             |                        |  |  |  |  |
|--------------------------------------------------------|---------------------------------------------------------------------------------|---------------------------------------------|------------------------|--|--|--|--|
| Retail User Home                                       | Retail Individual Reco                                                          | rd and Registration                         | MCR Portal Orientation |  |  |  |  |
| My Mobile Reco                                         | ognition Card                                                                   |                                             |                        |  |  |  |  |
| Search                                                 | 🖶 Print 🏕 Export 🖶                                                              | Batch Print                                 |                        |  |  |  |  |
|                                                        | Open 🔺                                                                          | Expiration Date                             | Patient Name           |  |  |  |  |
|                                                        | Open                                                                            | 05/27/2026                                  |                        |  |  |  |  |
| Who Accessed<br>Click here to view a<br>Medically Endo | rage size: 15 ▼<br>my Record<br>activity relevant to your<br>rsed Retail Stores | record and recognition card.<br>Batch Print |                        |  |  |  |  |

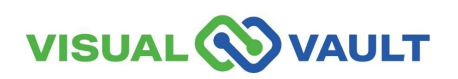

- A new pop-up box will appear.
- Select which Portal you would like to access.

\* Note: Clicking "Logout" will log you out of MCR completely.

| Multiple user gro | oups found. Select a   | portal to load. |
|-------------------|------------------------|-----------------|
| <b></b>           | Patient                | LE User         |
| н                 | ealthcare Practitioner |                 |
|                   | Log Out                |                 |

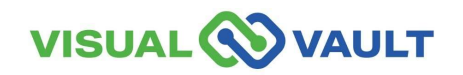

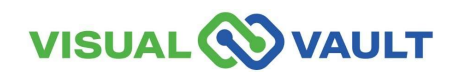

- From the top menu of the Retail Homepage,
  - Click on "Retail Individual Record and Registration"
  - Click "Open" next to your name.

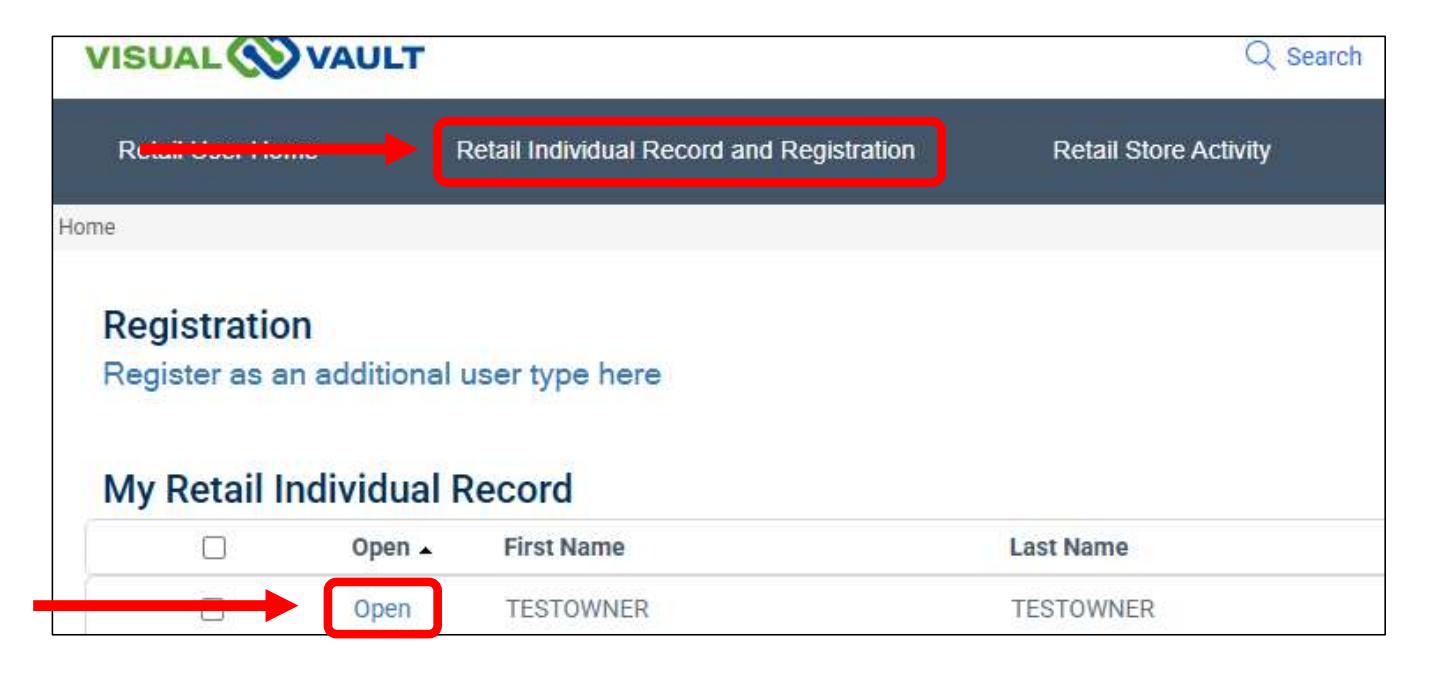

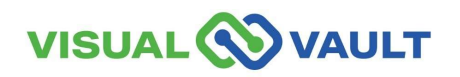

- The Retail Individual Record page will load showing your Individual Information.
- You can update your information on the Retail Individual Record here.
  - > Make any updates as needed.
  - Click "Save"
  - A pop-up message will confirm the changes made were successful.
- \* Note: Updates made in MCR will not change your SAW login information.

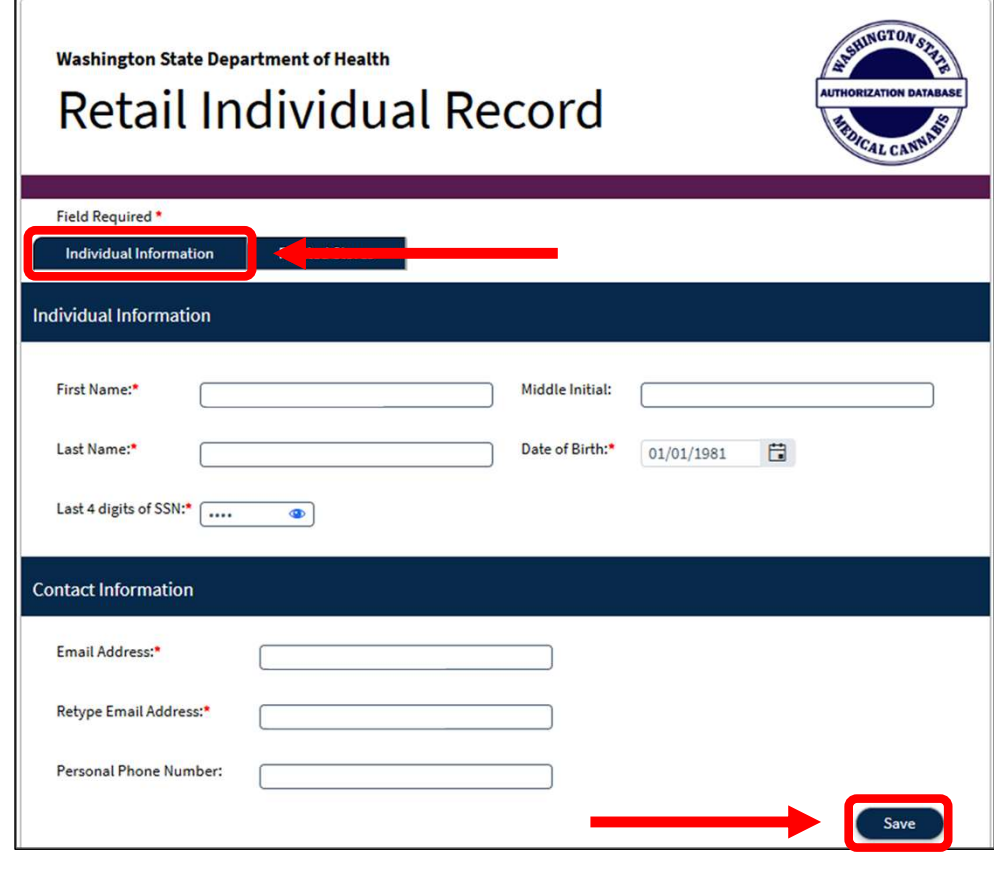

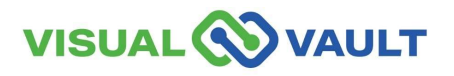

- From your Retail Individual Record, you can access your retail stores.
  - > Click the "Retail Stores" tab.
  - Click "Open" next to the store information you would like to access.

\* Note: An Owner/Delegate would need to add you to a store before that store will show in this list.

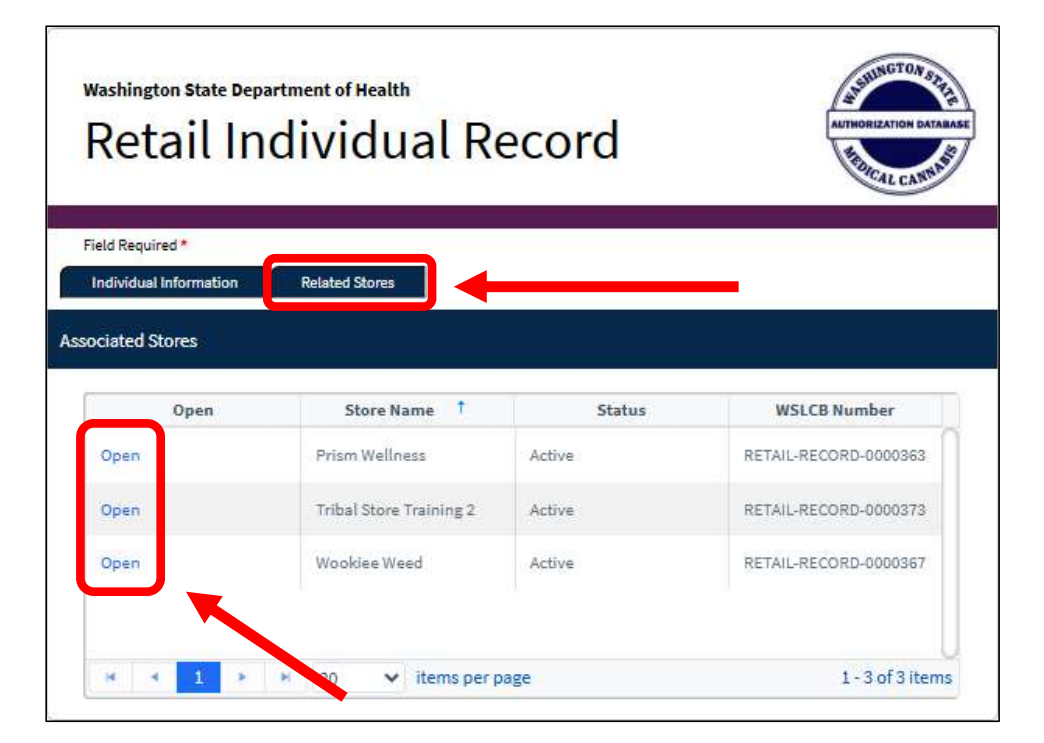

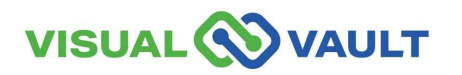

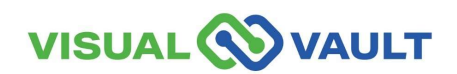

Another way to access your Associated Stores is through your Individual Record.

- From the top menu of the Retail Homepage,
  - Click the "Retail Individual Record and Registration" link.
  - Click "Open" next to your name.
- This opens your individual record which shows all your associated stores.

(see next slide)

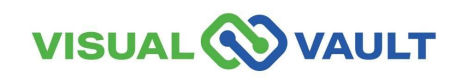

|                                             | VAULT                       |                      |                       | Q Search | @gmail.com | English           |
|---------------------------------------------|-----------------------------|----------------------|-----------------------|----------|------------|-------------------|
| Retail User Hor                             | ne                          | Retail Individual Re | cord and Registration |          |            | Messages Received |
| Home                                        |                             |                      |                       |          |            |                   |
| Registratio<br>Register as a<br>My Retail I | n<br>n addition<br>ndividua | al user type here    |                       |          |            |                   |
|                                             | Open 🔺                      | First Name           | Last I                | Name     | Status     |                   |
|                                             | Open                        |                      |                       |          |            |                   |

- This provides a different view from your dashboard to see what other stores you are associated with without having to change Portals.
- From the "Retail Individual Record" page:
  - Click the "Related Stores" tab at the top of the page.
  - View all associated stores in the window below.
  - To access the store, click
    "Open" and the Retail Store Record will open in a new page.

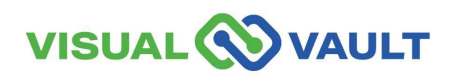

|                      |                                                           | 9972 - 8799 - 1938a - 20 - 9827715 | OICAL CANNA                                                                                   |
|----------------------|-----------------------------------------------------------|------------------------------------|-----------------------------------------------------------------------------------------------|
| d Required *         |                                                           |                                    |                                                                                               |
|                      | Related Stores                                            |                                    |                                                                                               |
| iated Stores         |                                                           |                                    |                                                                                               |
|                      |                                                           |                                    |                                                                                               |
|                      | Store Name                                                | Status                             | INCLODING 1                                                                                   |
| Open                 | Store Name                                                |                                    | WSLCB Number                                                                                  |
| Open<br>Open         | Prism Wellness                                            | Active                             | RETAIL-RECORD-0000363                                                                         |
| ipen                 | Prism Wellness<br>Tribal Store Training 2                 | Active                             | RETAIL-RECORD-0000363<br>RETAIL-RECORD-0000373                                                |
| Open<br>Open<br>Open | Prism Wellness<br>Tribal Store Training 2<br>Wookiee Weed | Active<br>Active<br>Active         | WSLCB Number    RETAIL-RECORD-0000363    RETAIL-RECORD-0000373    RETAIL-RECORD-0000367       |
| pen<br>pen           | Prism Wellness<br>Tribal Store Training 2<br>Wookiee Weed | Active<br>Active<br>Active         | WSLCB Number      RETAIL-RECORD-0000363      RETAIL-RECORD-0000373      RETAIL-RECORD-0000367 |

- To change stores, you must first:
  - Select "MCR Portal Orientation" at the top right corner of the menu bar.
  - A new pop-up box will appear.
  - Select "Retail User."
- \* Note: Clicking "Logout" will log you out of MCR completely.
- \* Note: If you are only registered as a Budtender, this "Multiple user groups found" pop-up message will not appear.

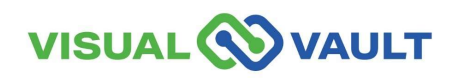

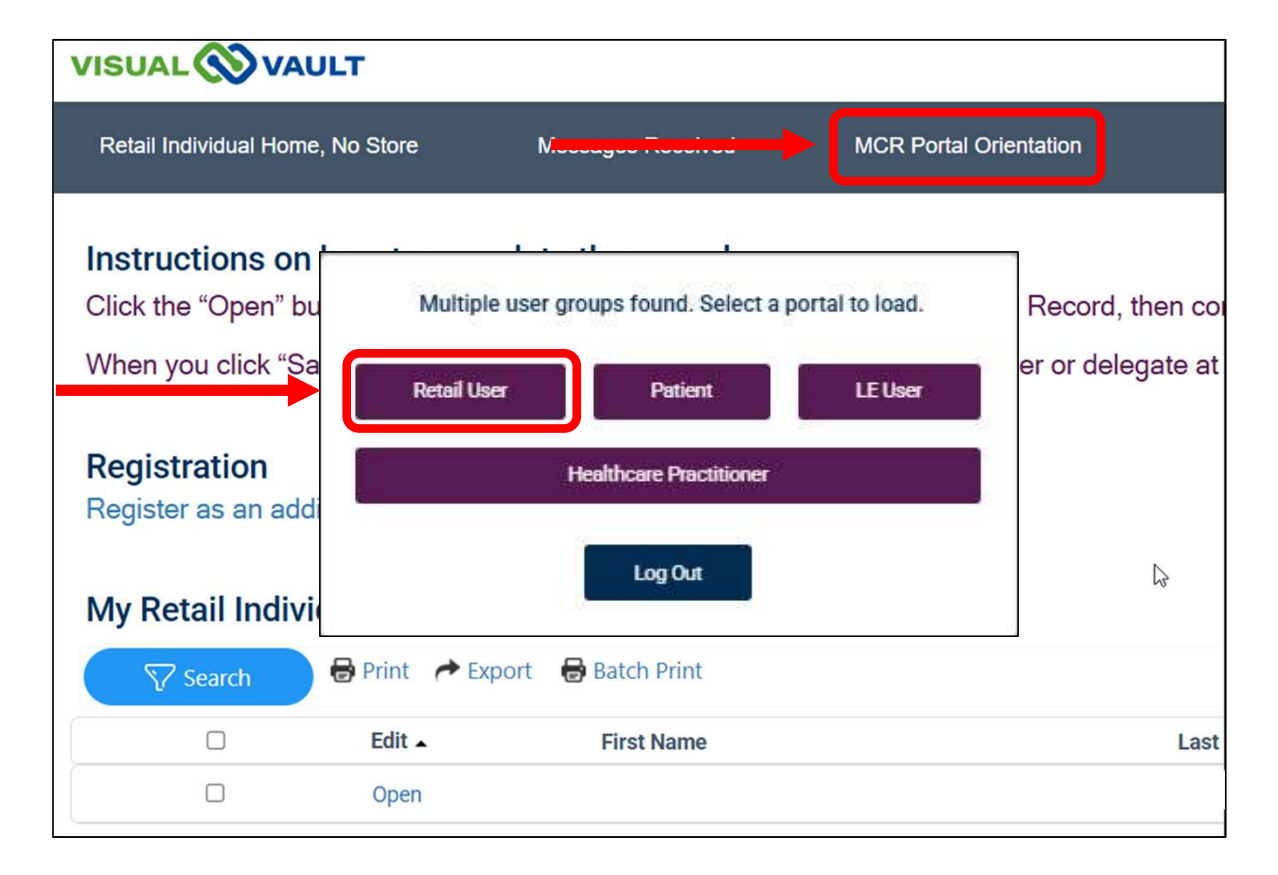

- A pop-up message will appear displaying multiple stores,
  - Click the store button you would like to access.
  - Click "Confirm."
- This makes the store active on your portal (see next slide) so that you can access activity, messages, and store data.

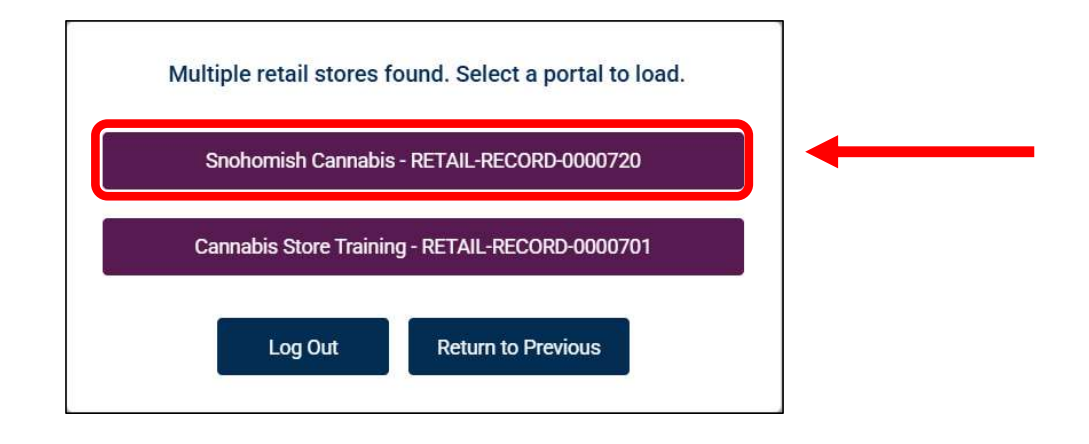

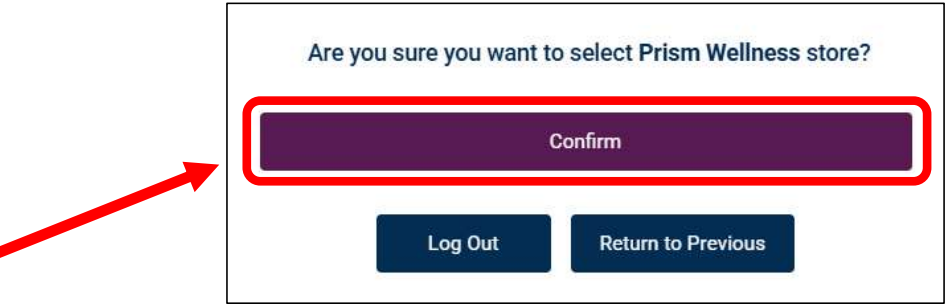

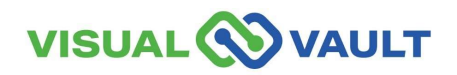

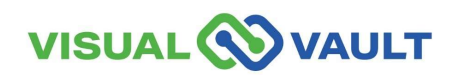

- Your MCR Account will remain active as long as you log in every 30 days.
- For Security reasons, your MCR account will change to an "Inactive" if it has been 30 days or more.
- You will be notified if your account is approaching inactivity or is inactive.
- If your account is inactive, you will need to "Reactivate" your account manually.
- After 1 year of no use, you must contact DOH to have your account "Reactivated."

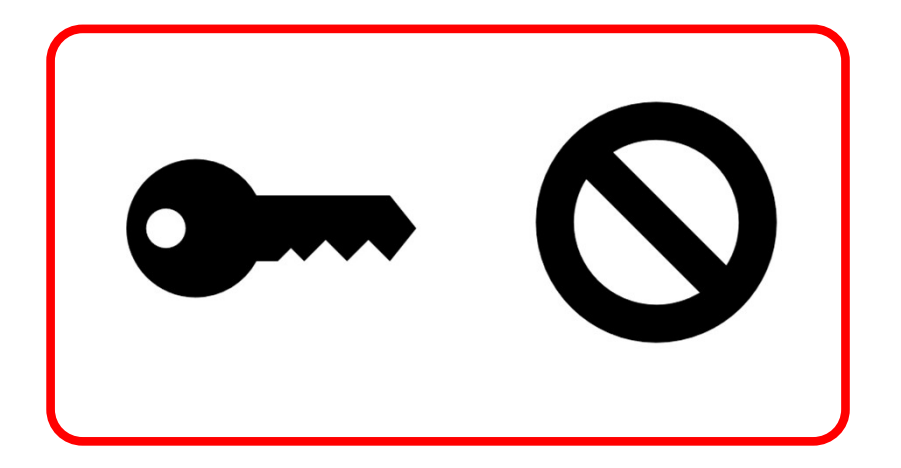

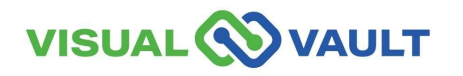

- After 20 days of inactivity, you will receive a notification.
- Subject: "Your MCR account will be inactivated in 10 days"
- Click the link within the email to log in. This will keep your account "Active."

\* Note: Inactive accounts are still in the system.

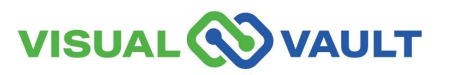

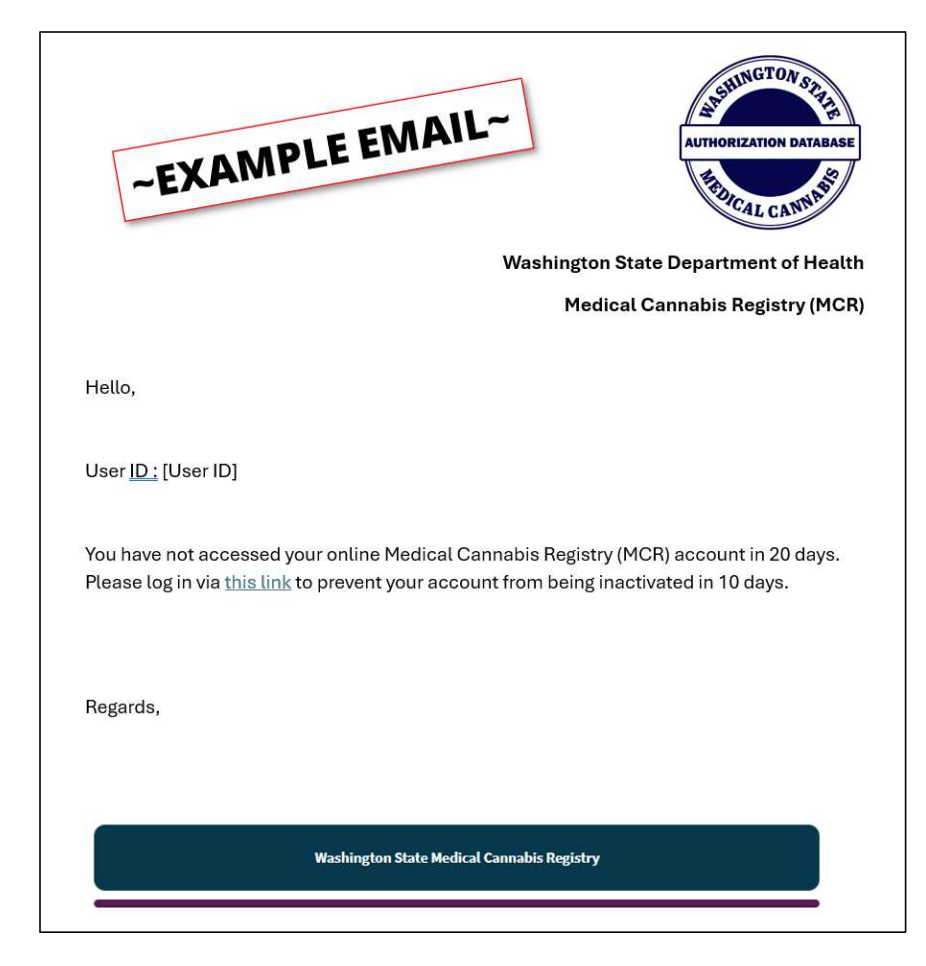

- If after 30 days of inactivity, you will receive a notification.
- Subject: "Your MCR account has been inactivated."
- Click the link to log in and "Reactivate" your account. A new "MCR Reactivate Account" page will open.

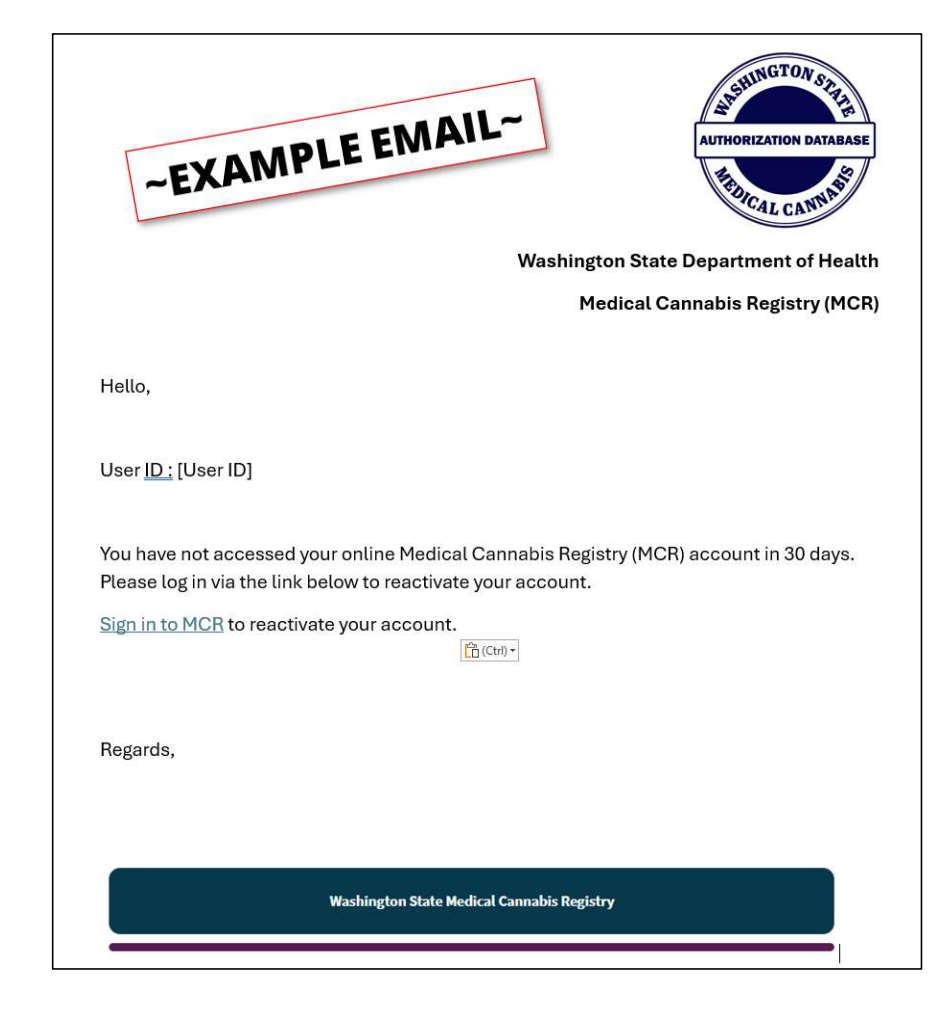

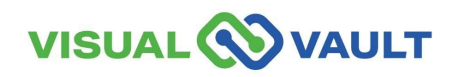

32

- Enter:
  - > First name,
  - Last name,
  - Email Address,
  - And DOB
- Click the "Reactivate Account" button.

| Washington State Department of Health<br>MCR Account Reactivation                               | AUTHORIZATION DATABASE             |
|-------------------------------------------------------------------------------------------------|------------------------------------|
| Please fill out relevant fields below as they appear on your authorization for Field Required*  | orm and click "Reactivate Account" |
| ndividual Information                                                                           |                                    |
| First Name:*    Middle Name:      Last Name:*    Suffix:      Email Address:*    Date of Birth* |                                    |
| _                                                                                               | Reactivate Account                 |

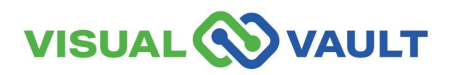

- After 1 year of inactivity, you will receive a notification.
- Subject: "MCR Account Inactive for [Time Period]."
- After 1 year of no use, you must contact DOH to have your account "Reactivated."

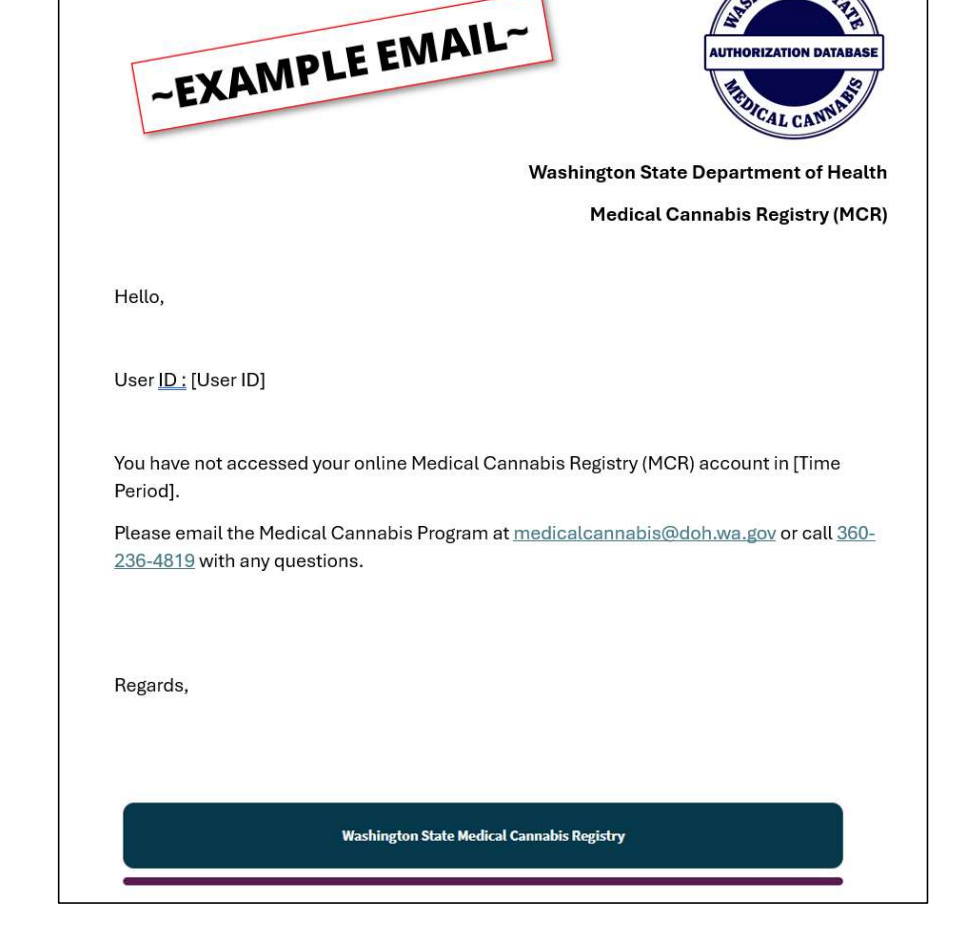

HINGTONS

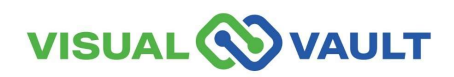

34

#### **View Message Notifications**

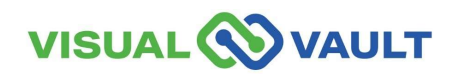

### **View Message Notifications**

Budtenders may receive messages from the Medical Cannabis Program or from the MCR System.

- How to view your messages:
  - Click on "Messages Received" from the top menu of the Homepage.
  - View your messages from this dashboard.
- These can be Email messages or Dashboard messages.

|                  | л                     |                               | Q                                   | Search @gmail.com English                                                                          |        |
|------------------|-----------------------|-------------------------------|-------------------------------------|----------------------------------------------------------------------------------------------------|--------|
| Retail User Home | Retail Indi           |                               | Messages Rece                       | eived MCR Portal Orientation                                                                       |        |
| a                |                       |                               |                                     |                                                                                                    |        |
| Massagas Basai   | und                   |                               |                                     |                                                                                                    |        |
| viessages Receiv | 7eu                   | -                             |                                     |                                                                                                    |        |
| Search           | 🗿 Print 🥐 Export 📢    | 🗃 Batch Print                 |                                     |                                                                                                    |        |
|                  | Date                  | Communication <sup>-</sup> Su | ıbject                              | Message                                                                                            |        |
| •                | 4/22/2025<br>12:08 PM | Email Te                      | isting Budtender added to ti<br>ore | the Washington State Department of Health (No Trite) al Cannabi<br>Hello [First Name] [Last Name], | s Regi |

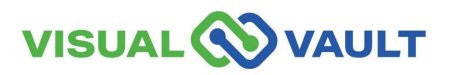

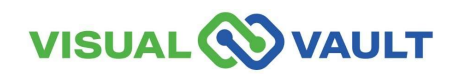

37

- It is important, for every transaction, to verify the Patient or Designated Provider's Recognition Card.
- From the "Retail User Home" page:
  - Click on "Patient Search" or "Designated Provider" Search.

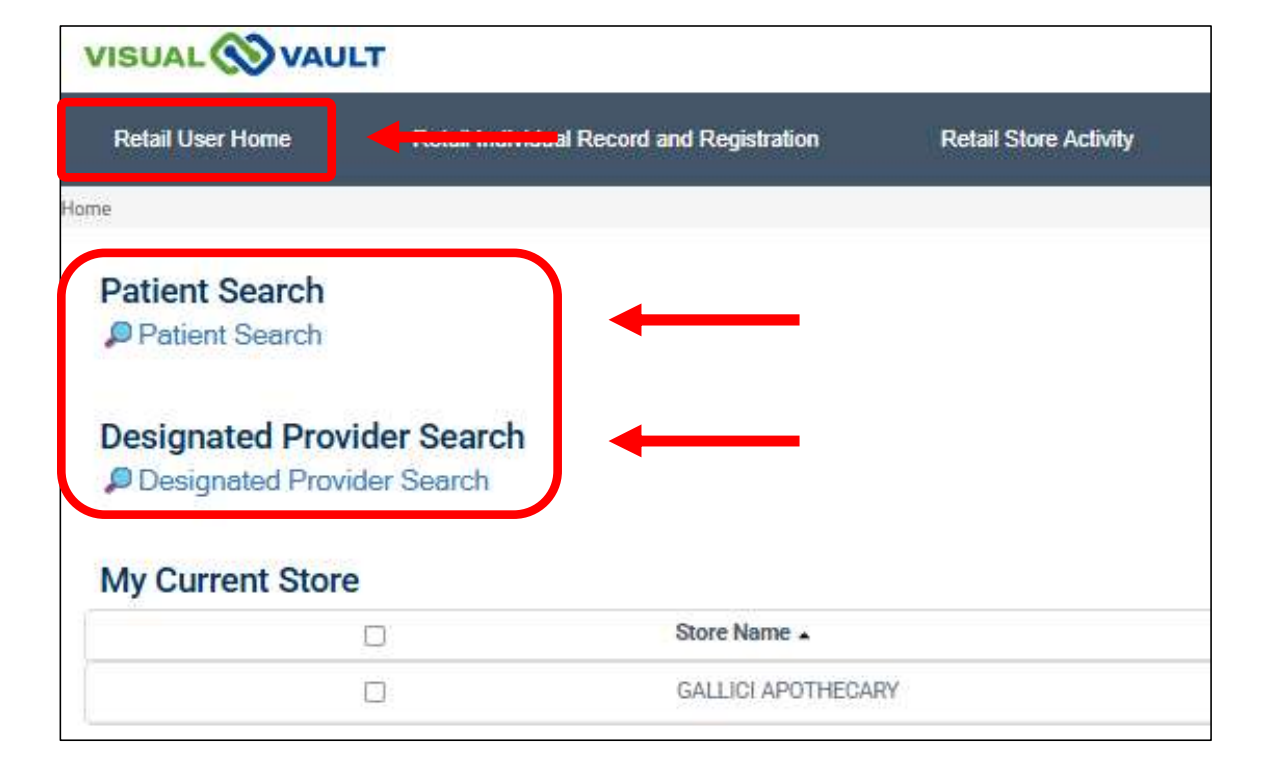

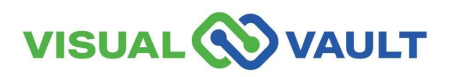

- Here you can search by the Recognition Card Number.
  - Enter the Recognition
    Card number.
  - Click "Verify Card."

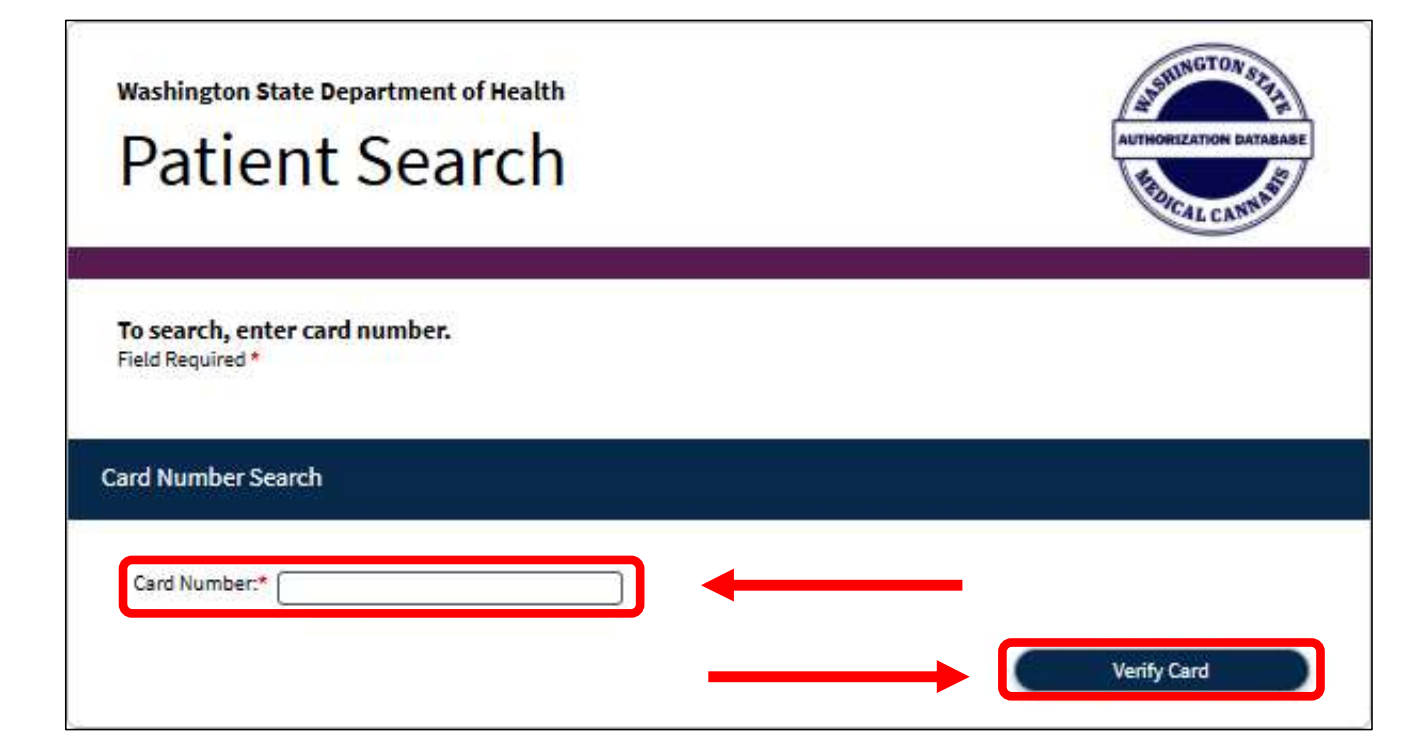

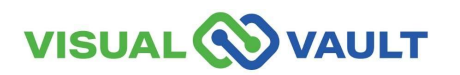

• The Recognition Card will be displayed.

| Vashington Sta<br>Recog | nition Card: Re                                                                                                    | tail                                                                                                    | AUTHORIZATION DATABASE                                                                                                    |
|-------------------------|----------------------------------------------------------------------------------------------------|----------------------------------------------------------------------------------------------------|----------------------------------------------------------------------------------------------------|
| ecognition Card         | Details: Patient                                                                                                    |                                                                                                    |                                                                                                    |
| First Name:             |                                                                                                    | Expiration Date:                                                                                                   | 05/08/2026                                                                                                    |
| Middle Name:            |                                                                                                    | Date Issued:                                                                                                    | 05/08/2025                                                                                                    |
| Last Name:              |                                                                                                    | Print Reason:                                                                                                    | Initial Printing                                                                                                    |
| Card Number:            |                                                                                                    | Card Printed                                                                                                    |                                                                                                    |
| Washington<br>Ca<br>Pa  | State Medical Cannabis Recognition Card<br>rd#: 1746 8213 29cl 6w72<br>tient:<br>Effective Date: 05/08/2025<br>Expiration Date: 05/08/2026<br>Plant Limit: 6<br>Authorizing Healthcare Practitioner: | Card#: 1                                                                                                    | 1746 8213 29cl 6w72<br>TRAISACTION ANDUNTS:<br>Uable Generabic 3 success mainum<br>Selie Infusion: 45 success mainum<br>Liqui Findunis 25 success mainum<br>Consertation: 25 success mainum<br>Sansertation: 25 success mainum |
|                         |                                                                                                    | Warning: It is illagal to d<br>QUESTIONS? Call the Washington State De<br>Health Nedicel Cannebia Program (500) 23 | duplicate this card except when allowed by law<br>epartment of<br>Return to the Department of Health if found<br>Return to the Department of Health if found                                                                   |

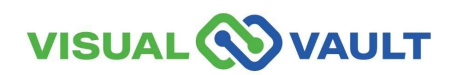

- If the Recognition Card number is not found:
  - > A pop-up message will appear.
  - > Click "OK" to try again.

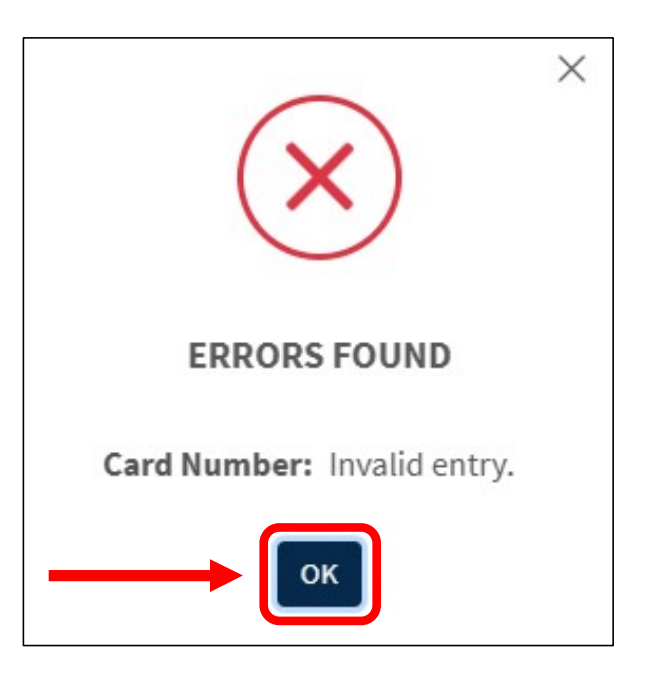

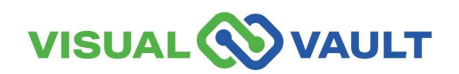

#### Resources

#### Utilize the following resources:

<u>Click here: Washington State DOH Medical Cannabis</u> <u>Program Overview Homepage</u>

Click here: Washington State DOH Medically Endorsed Retail Store Homepage

Click here: Washington State DOH Medical Cannabis Laws and Rules Homepage

<u>Click here: Washington State DOH Medical Cannabis</u> <u>Program Updates Homepage</u>

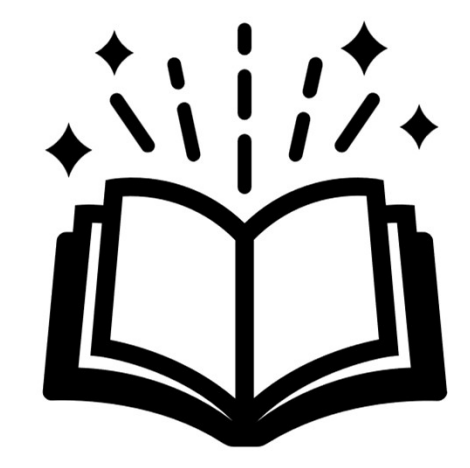

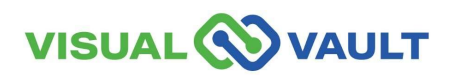

# Support

#### **Contacting Tech Support & Help Desk:**

Support portal: https://mcr.freshdesk.com/

Email: mcr@visualvault.freshdesk.com

Phone (Both): 480-308-4400 extension 2 or (844) 769-8285 extension 2

#### **Standard Operating Hours:**

Standard operating hours are between 8:00 AM and Midnight, US Pacific Time, Sunday through Saturday, excluding VisualVault's published holidays or holidays as observed locally by VisualVault.

#### VisualVault Holidays:

| New Year's Day            | Labor Day     |
|---------------------------|---------------|
| Memorial Day              | Thanksgiving  |
| American Independence Day | Christmas Day |

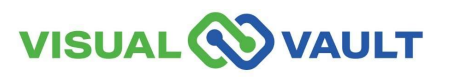

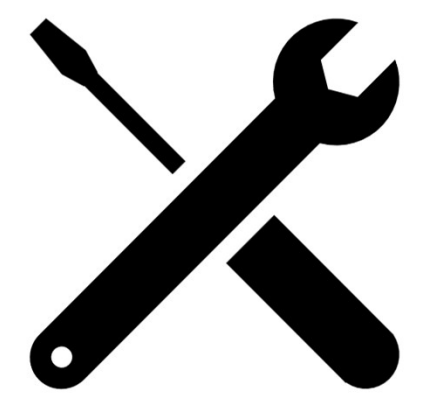

# **Questions?**

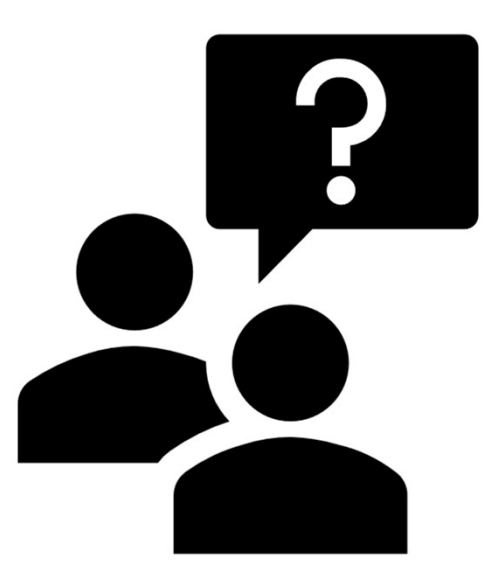

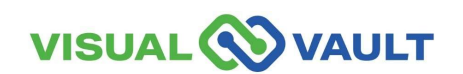

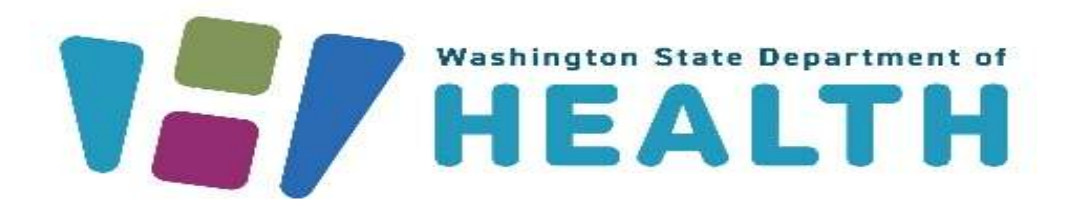

To request this document in another format, call 1-800-525-0127. Deaf or hard of hearing customers, please call 711 (Washington Relay) or email doh.information@doh.wa.gov.